## SUPPRIMER REFERENCES ET DOUBLONS DANS ZOTERO

## Supprimer une référence

Pour supprimer définitivement une référence, faites un clic droit sur la référence puis cliquez sur « **Mettre le document à la corbeille...** ».

...

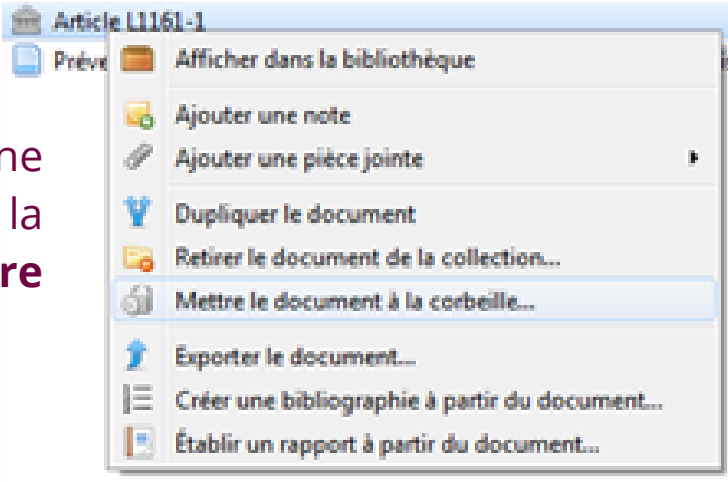

En faisant cela, non seulement vous retirez la référence de la collection mais vous retirez le document de la Bibliothèque (c'est d'ailleurs l'unique moyen de le faire).

Si vous souhaitez supprimer une référence d'une collection et seulement d'une collection, cliquez sur « **Retirez le document de la collection...** »

| Mes publications | Attontion                       | VOUS | $n' \rightarrow n = 7$ | nac | oncoro | supprimó |  |  |
|------------------|---------------------------------|------|------------------------|-----|--------|----------|--|--|
| A Doublons       | Allention,                      | vous | Havez                  | pas | encore | supprime |  |  |
| Nen alassá       | définitivement votre référence. |      |                        |     |        |          |  |  |
| u Non classes    | Cliquez sur « Corboillo »       |      |                        |     |        |          |  |  |
| 🚮 Corbeille      | Cilquez sul « Colbeille ».      |      |                        |     |        |          |  |  |

Vous pourrez alors la supprimer en cliquant sur la référence puis, dans la colonne de droite, sur « **Supprimer définitivement…** » Vous aboutirez au même résultat avec un **clic droit** sur la référence.

|                                |                          | Article /  | 1161           | 1                                                                    |
|--------------------------------|--------------------------|------------|----------------|----------------------------------------------------------------------|
| Restaurer vers la bibliothèque | Supprimer définitivement | > A Méthor | ۵              | Restaurer vers la bibliothèque                                       |
| Marqueurs Connexe              |                          | ~ 🗋        | х              | Supprimer le document                                                |
| manqueury connexe              |                          | ~          | <b>1</b><br>1∃ | Exporter le document<br>Créer une bibliographie à partir du document |
|                                |                          |            |                | Établir un rapport à partir du document                              |
|                                |                          |            |                |                                                                      |

## Supprimer un doublon

Mes publications

- H Doublons
  - Non classés
- 🕤 Corbeille

Un dossier « **Doublons** » se trouve à la fin de la liste de vos collections/sous-collections. Il rassemble toutes les références pour lesquelles Zotero a trouvé un double dans la bibliothèque.

## Titre

- > I Logic, Language, and Meaning, Volume 1: Introduction to Logic
- E Logic, Language, and Meaning, Volume 2: Intensional Logic and Logical Grammar
- Comment intéresser les femmes aux filières scientifiques ?
- Comment intéresser les femmes aux filières scientifiques ?
  - Les philosophes hellénistiques I : Pyrrhon, l'épicurisme
  - Les philosophes hellénistiques II : Les Stoïciens
  - La société ouverte et ses ennemis 1
  - La société ouverte et ses ennemis 2
  - Harry Potter et la Coupe de feu
  - Harry Potter et l'Ordre de Phénix
  - Les voyages d'Endymion : L'éveil d'Endymion I
  - Les voyages d'Endymion : L'éveil d'Endymion II
  - Michel Strogoff : Tome I
  - Michel Strogoff : Tome II

Attention : Comme vous le voyez sur l'exemple, certaines références ne sont pas des doublons. Zotero peut faire des erreurs, le dédoublonnage est donc à utiliser avec précaution.

| Fusionner 2 documents |                                                            |  |  |  |
|-----------------------|------------------------------------------------------------|--|--|--|
| Туре                  | Article de revue                                           |  |  |  |
| Titre                 | Comment intéresser les femmes aux filières scientifiques ? |  |  |  |
| Auteur                | Kerger, Sylvie                                             |  |  |  |
| Date                  | 2004                                                       |  |  |  |
| Langue                | fr                                                         |  |  |  |
| URL                   | http://orbilu.uni.lu/handle/10993/11323                    |  |  |  |
| Consulté le           | 26/02/2019 à 16:18:24                                      |  |  |  |
| Catalogue de bibl.    | orbilu.uni.lu                                              |  |  |  |

En cas de réel doublon, il suffit de cliquer sur l'une des références en double dans la colonne centrale puis sur « **Fusionner 2 documents** » (ou 3 s'il s'agit d'un triplon, etc.).